# Comment créer mon compte parent EduConnect ?

Sur https://teleservices.education.gouv.fr/

## Cliquez sur « Je n'ai pas de compte »

En poursuivant la navigation sur EduConnect, vous acceptez l'utilisation de cockies indispensables au bon fonctionnement du site. Continuer J'accède aux services numériques des établissements scolaires Je simplifie mes accè avec FranceConnect S'ide Frar ntifier avec ceConnect Qu'est-ce que ranceConnect? J'utilise mes ident fiants EduConnect Identifiant Saisissez un identifia Mot de passe Saisissez un mot de j ۲ Se co necter Identifiant perdu Mot de passe perdu Je n'ai pas de compte Accessibilité Besoin d'aide ATION SSE

## Cliquez sur « Activer mon compte »

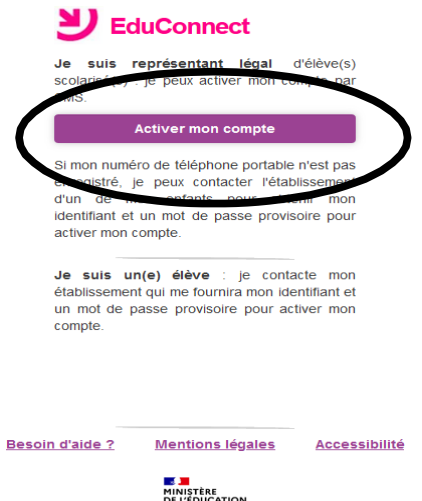

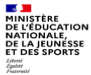

v2.48.0

Remplissez les champs. Attention, les informations saisies doivent être identiques à celles transmises dans le dossier d'inscription du collège. **La création du compte avec le** 

## téléphone portable est vivement recommandée.

Cliquez sur « Recevoir mon code SMS »

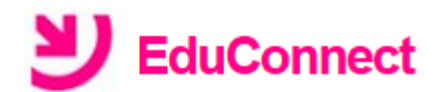

### J'active mon compte

#### Nom

#### Prénom

### N° de téléphone portable 👔

Pour les numéros hors France métropolitaine, merci d'indiquer l'indicatif régional.

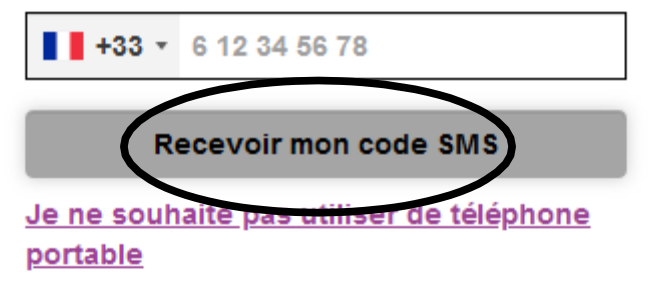

Besoin d'aide ? Mentions légales Accessibilité

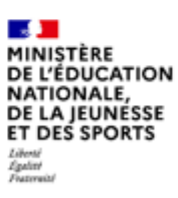

Saisissez le code d'activation reçu par SMS et cliquez sur

« Continuer »

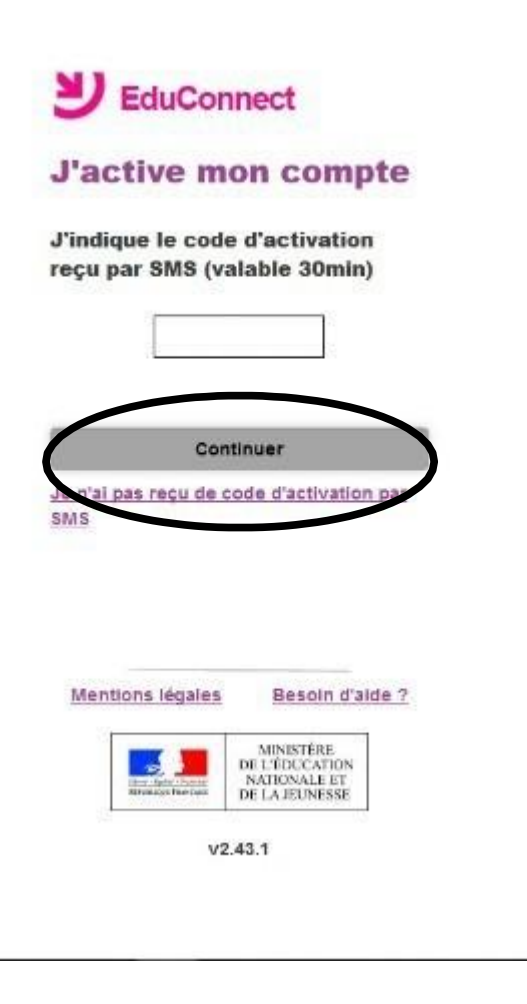

Vérifiez les informations. Indiquez la date de naissance de votre enfant et cliquez sur « Confirmer »

| commine erre | le représentant legal de l'élève suivant :                    |
|--------------|---------------------------------------------------------------|
|              |                                                               |
| Jas          | uis le représentant léval de cet élève ?                      |
|              | Oui                                                           |
| né(e) le     | date de naissance                                             |
|              |                                                               |
| Annuler      | Confirmer                                                     |
|              |                                                               |
|              |                                                               |
|              | ns légales Besoin d'aide ?                                    |
| Mentio       |                                                               |
| Mentio       | MINISTÉRE<br>DE L'ÉDUCATION<br>NATIONALE ET<br>DE LA JEUNESSE |

Notez et conservez l'identifiant. Créez un mot de passe et

« Terminer »

| -                                                   |                           |
|-----------------------------------------------------|---------------------------|
|                                                     |                           |
| le crée mon mo                                      | t da nacca Ø              |
| ve cree mon mo                                      | a ue passe 😈              |
|                                                     |                           |
|                                                     |                           |
| <u>séc</u>                                          | urisé?                    |
| et je confirme le mo<br>saisissant à nouveau        | ot de passe en le         |
| et je confirme le mo<br>saisissant à nouveau        | ot de passe en le         |
| et je confirme le mo<br>saisissant à nouveau<br>Ter | ot de passe en le         |
| et je confirme le mo<br>saisissant à nouveau        | rminer                    |
| mentions légales                                    | rminer<br>Besoin d'aide ? |

Cliquez sur « se connecter »

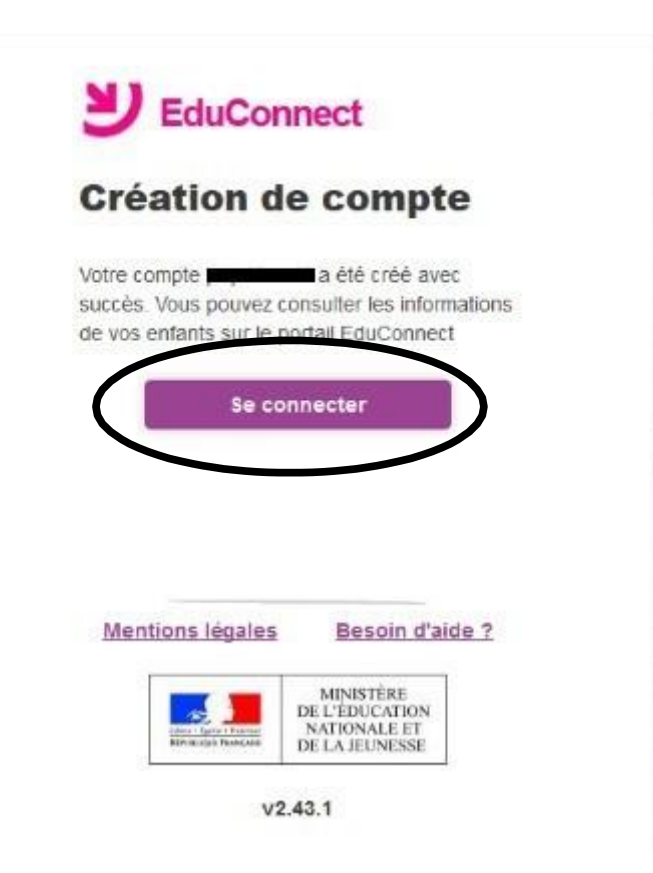

Votre compte est créé.

Si vous avez plusieurs enfants scolarisés, vous pouvez les rattacher à ce compte dans « Téléservices »

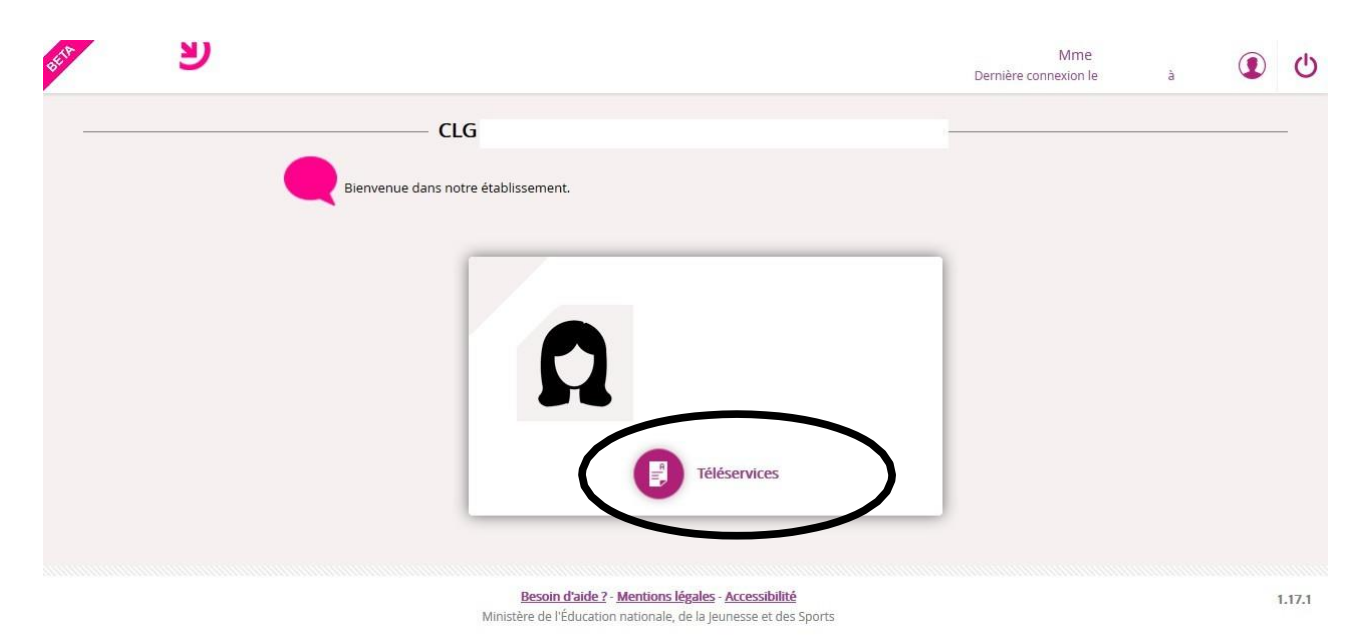

### Déconnectez-vous

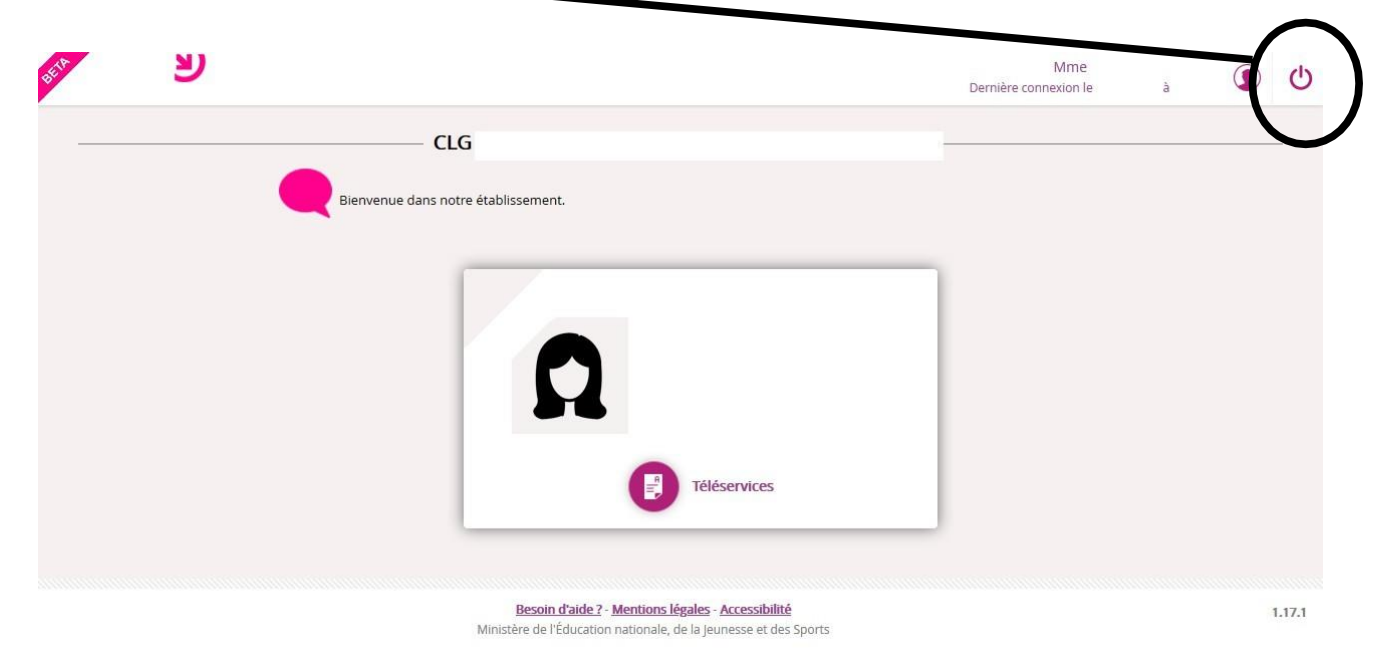